#### **Getting Started with Eiffel**

© Gunnar Gotshalks

#### **Eiffel resources**

- Follow **resources** link from www.cs.yorku.ca/course/3311 Then follow the appropriate link
  - » Introduction to programming in Eiffel
  - » Eiffel material common to 3311 courses
    - > links for downloading Eiffel and other course related material
  - » Input & output
  - » Brief intro to using estudio
  - » Object-oriented programming in Eiffel
  - » Eiffel@york
    - > links to a large body of information about Eiffel only for those wanting to explore more deeply into Eiffel

# System Components

- Eiffel programs are usually written using estudio
  - » Can also be written using your favourite editor (vi, emacs, etc.)
- Each class goes in a separate file with extension **.e**

#### class\_name.e

- Classes are grouped in clusters
  - » A clusters is a collection of classes with a unified purpose
    - > Input processing, conference registration
  - » Clusters are represented by directories
- An **ecf** file that specifies the component files for the system
  - » A simplified kind of make file in XML style

#### **Directory Structure**

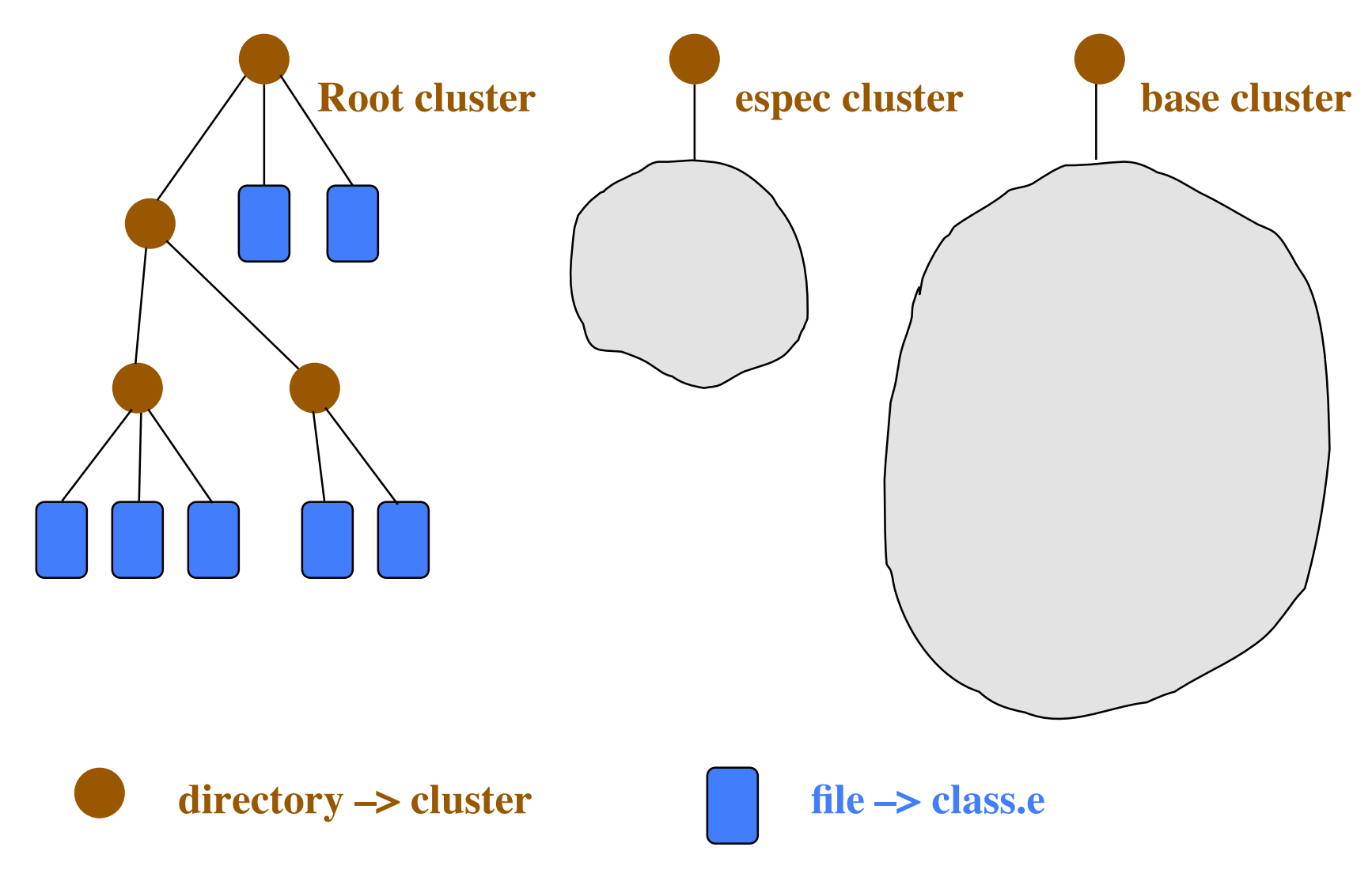

© Gunnar Gotshalks

## ecf File – Purpose

- To compile and execute a program you need to provide **estudio** with the following information
  - » the name of the root class and which feature in that class from which execution will begin
  - » identify the set of files and directories that contain classes used by system
  - » specify various system attributes pertaining to assertion checking and other system properties

## Ecf File – Contents 1 of 3

<?xml version="1.0" encoding="ISO-8859-1"?>

<System xmlns=http://www.eiffel.com/developers/xml/configuration-1-0-0
xmlns:xsi=http://www.w3.org/2001/XMLSchema-instance
xsi:schemaLocation="http://www.eiffel.com/developers/xml/configuration1-0-0
http://www.eiffel.com/developers/xml/configuration-1-0-0.xsd"</pre>

name="bapk1" uuid="D1659B65-26A9-4E5B-BDB4-A9C5FF2E8707" >

System name edit for your system

### Ecf File – Contents 2 of 3

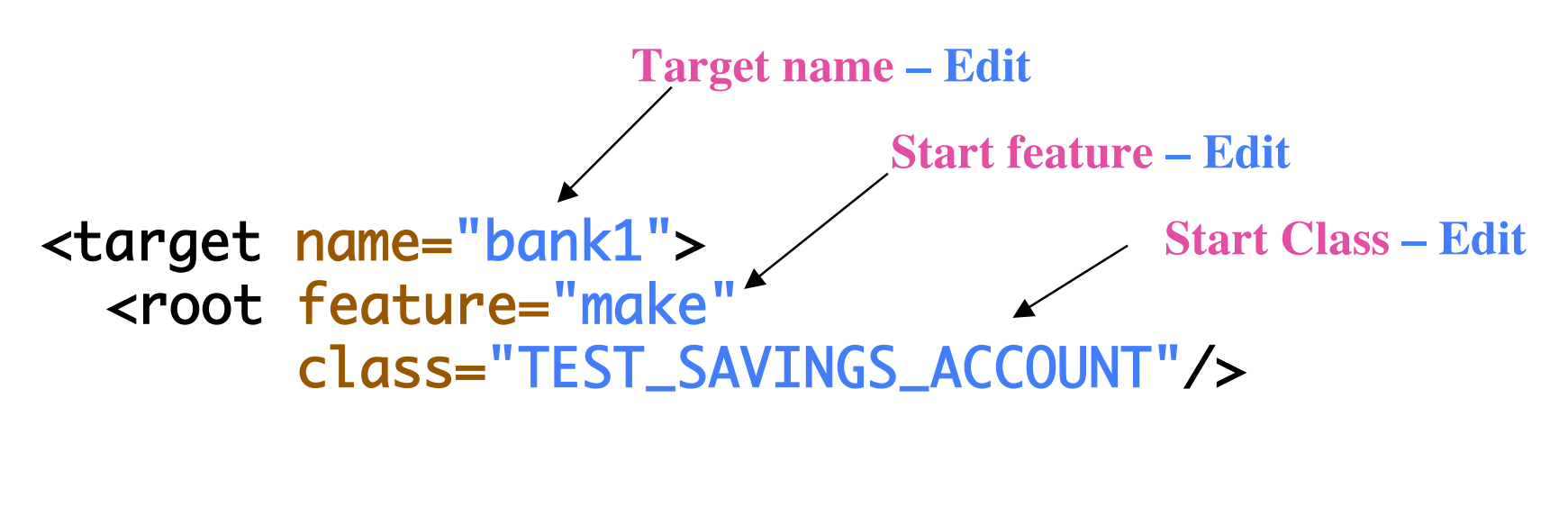

```
<option warning="true" cat_call_detection="false">
     <assertions precondition="true" postcondition="true"
     check="true" invariant="true" loop="true"
     supplier_precondition="true"/>
     </option>
```

### Ecf File – Contents 3 of 3

```
<precompile name="base_pre" location="$ESPEC_PRECOMP/base.ecf"/> </precompile></precompile>
```

```
<library name="base"
    location="$ISE_EIFFEL/library/base/base.ecf"/>
    <option> <assertions precondition="true"/> </option>
  </library>
```

<library name="espec" location="\$ESPEC/library/espec.ecf"/>

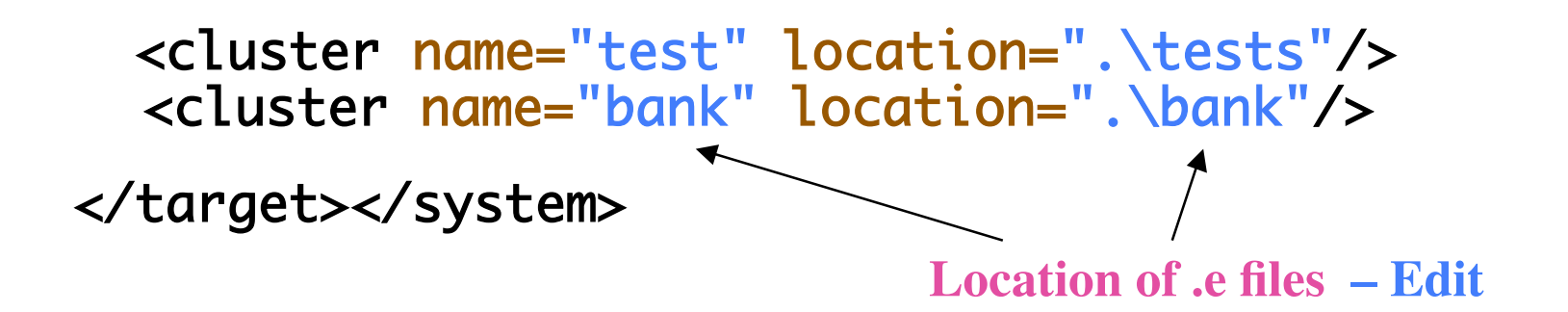

### ecf File – Creation

- Copy an ecf file, then edit
  - » To change cluster names and locations
  - » add and delete clusters
  - » change the root class and starting feature
- Can also use **estudio** to create an **ecf** file by selecting "**Create a new project**" when you startup estudio.
  - » Then use menu options to add libraries, create clusters and create files

## **Eiffel on Prism**

- The Eiffel environment (V6.3) and tools on Prism
  - » /cs/local/packages/Eiffel63
- Invoke with estudio63
  - » has interactive editor can use others such as Emacs
  - » compile and edit options
  - » documentation links on course resources page
  - » familiarize yourself with estudio it is a powerful system

On Windows you can use 6.5 as that is the standard download

# Notes

- DO NOT use
  - » estudio &
    - > sysin and sysout will not work with estudio in the background
- Each instance of estudio can only work with one system (project) at a time.
  - » To run two or more systems simultaneously requires starting an instance of estudio for each system.
- Can run estudio from any location but since it can only run one system, it is best to
  - » Have the ecf file in the root cluster
  - » Start estudio from the root cluster for the system

# Eiffel on Prism – 2

- Use ecf files to describe
  - » The files comprising your system
  - » How to execute it
  - » Examples available from the case\_studies link in the sidebar on the course web page
- Getting Eiffel for a personal computer
  - » Free ISE Eiffel sufficient for the course can be downloaded

See the link in the resources web page for the course

- » SmallEiffel
- » Visual Eiffel

## Initial estudio window

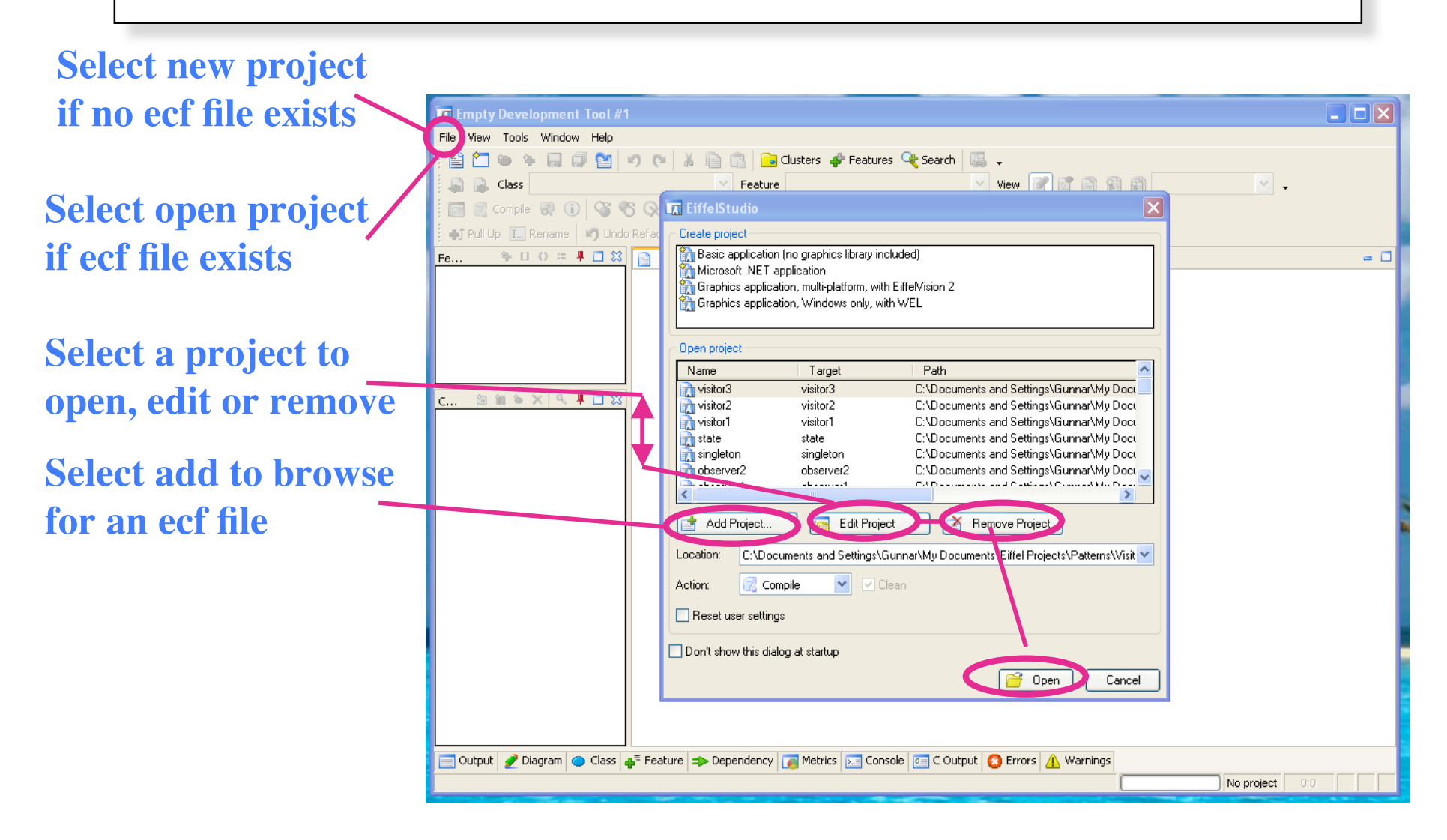

## Modify project settings

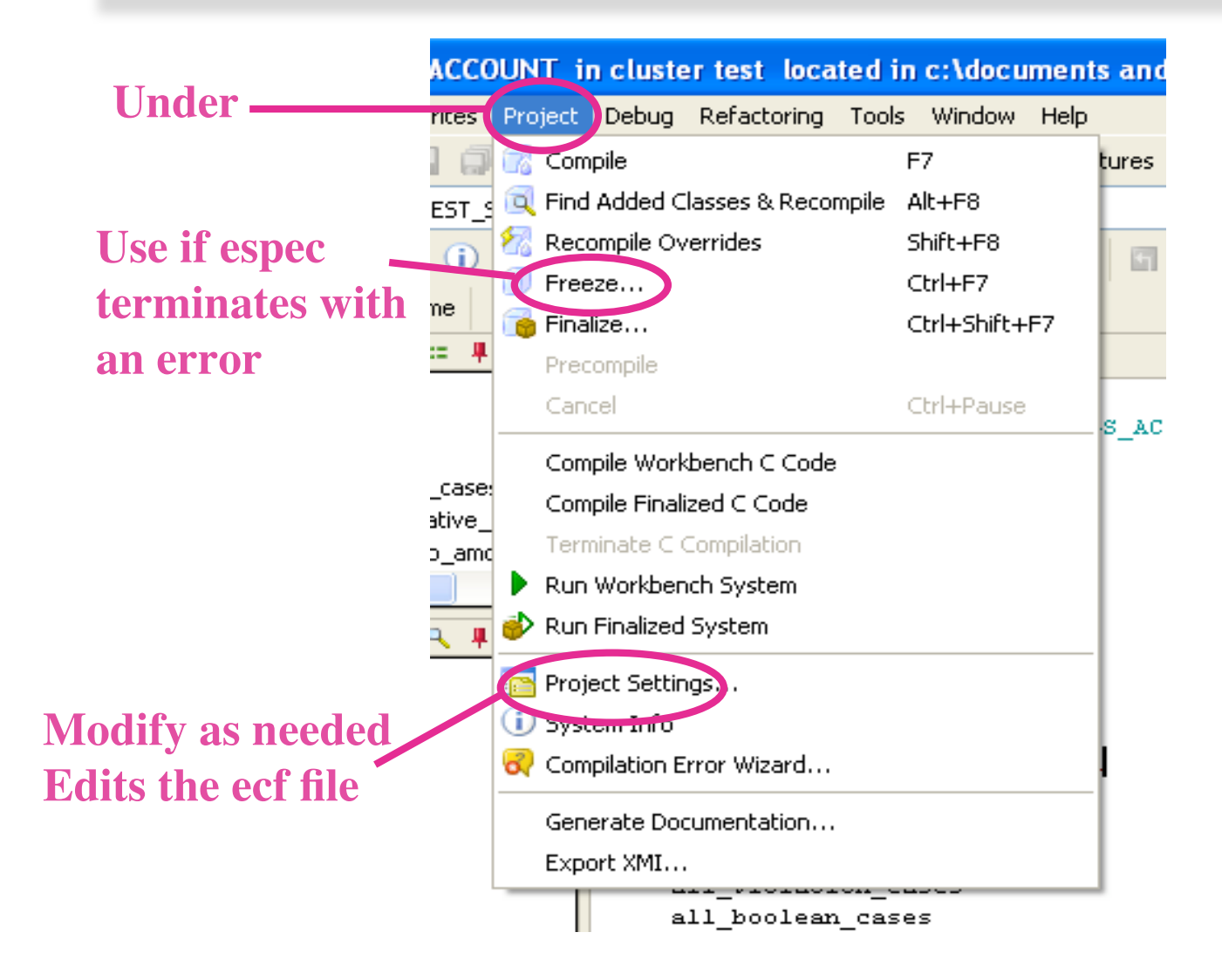

# Modify project settings

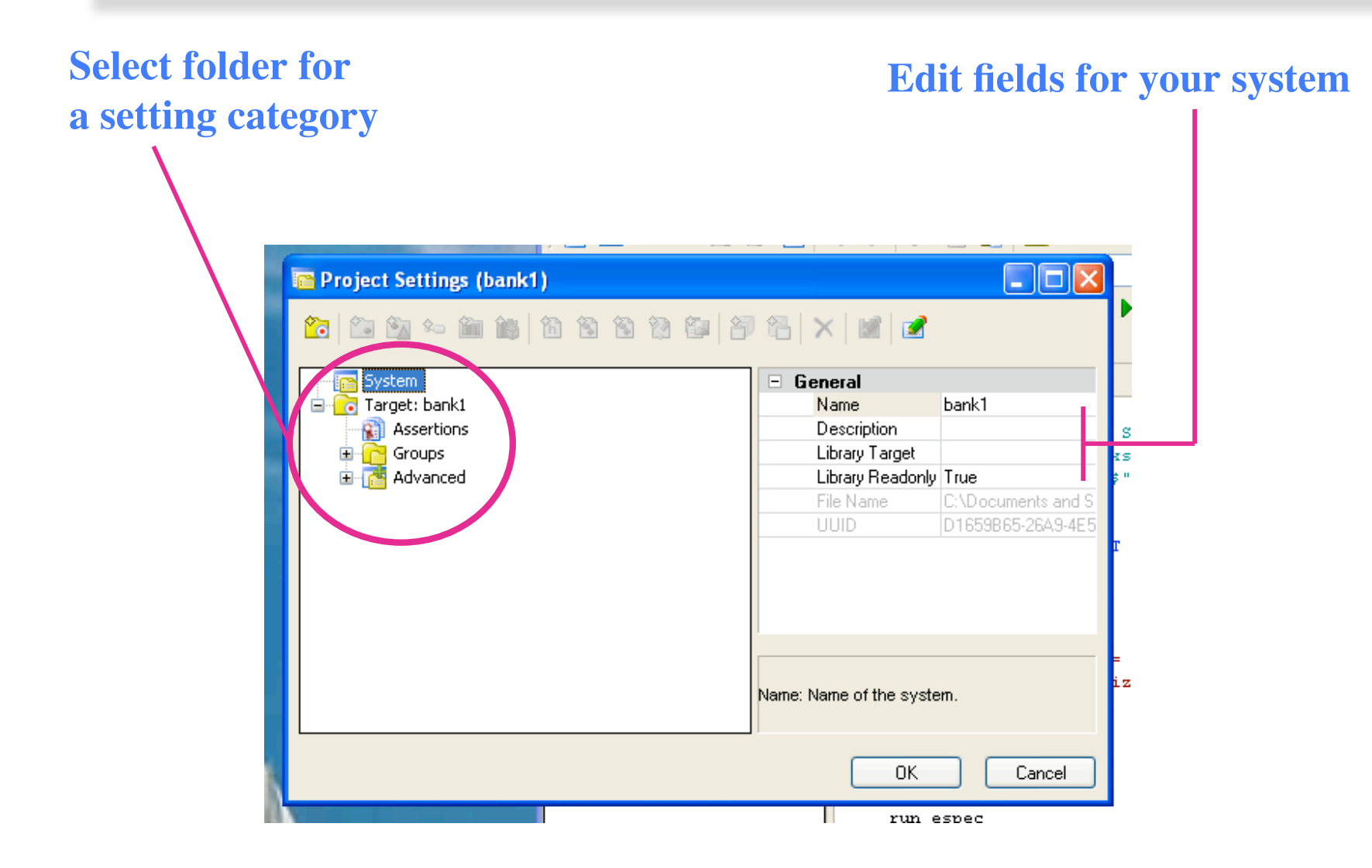

### **Useful buttons**

#### **Compile your program**

#### Run the program, stop at breakpoints

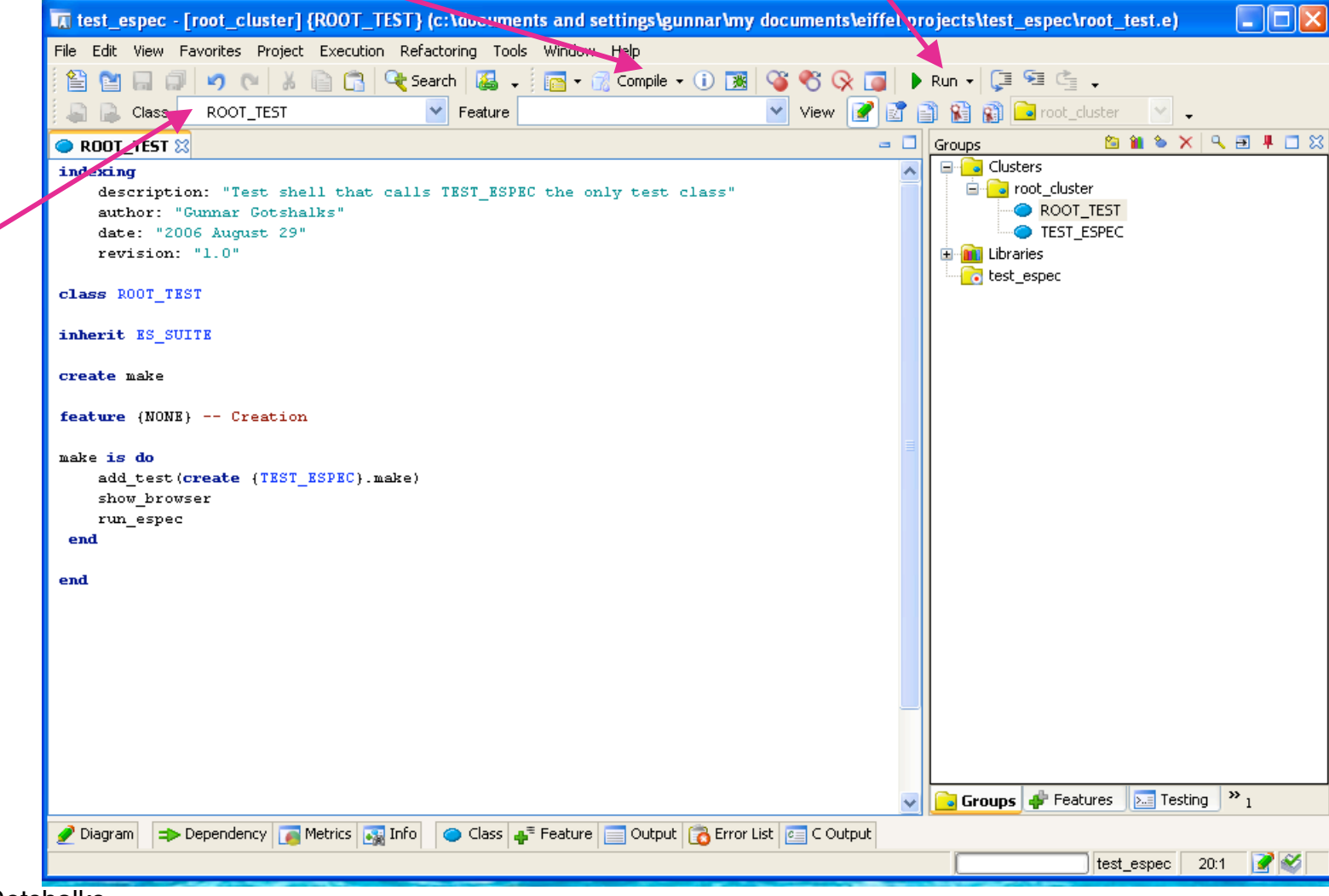

© Gunnar Gotshalks

Create a

new class

by typing a

new name